# Setup Guide – SKT-1165

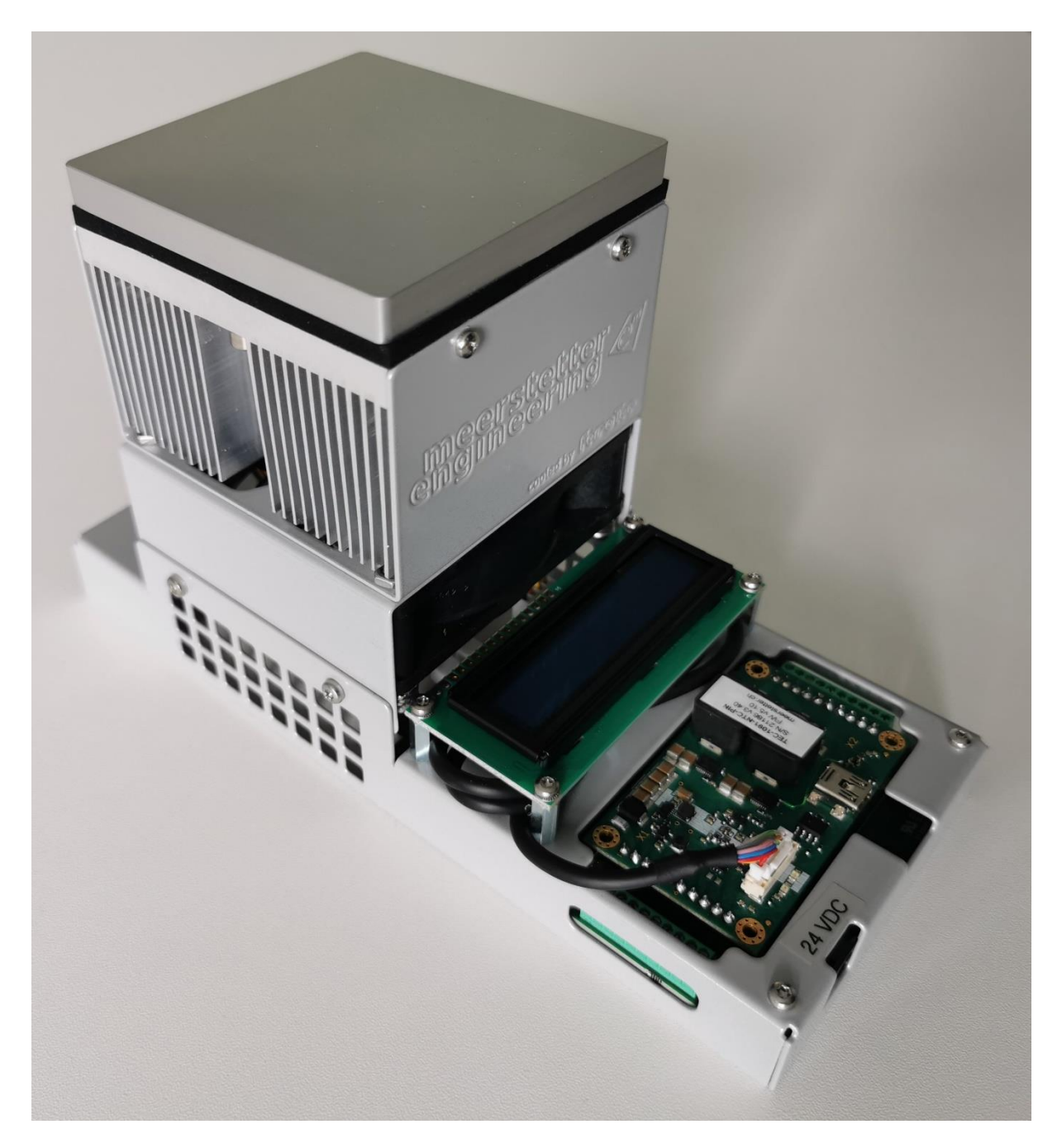

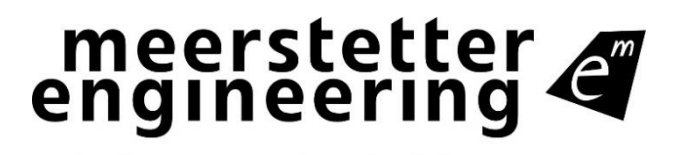

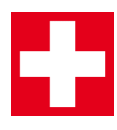

Member of Berndorf Group

# Index

| 1   | General Information                               | 4  |
|-----|---------------------------------------------------|----|
| 1.1 | Overview                                          | 4  |
| 1.2 | SKT-1165 vs. TEA-1145                             | 5  |
| 1.3 | Package Outline and Pin Configuration of TEC-1091 | 6  |
| 1.4 | Additional requirements                           | 6  |
| 2   | Setup                                             | 7  |
| 3   | Settings                                          | 9  |
| 3.1 | Operation                                         | 9  |
| 3.2 | Temperature Control                               | 9  |
| 3.3 | Object Temperature                                | 10 |
| 3.4 | Sink Temperature                                  | 10 |
| 3.5 | Advanced                                          | 11 |
| 4   | Further Information                               | 13 |
| А   | Change history                                    | 14 |

Meerstetter Engineering GmbH Schulhausgasse 12 CH-3113 Rubigen Switzerland

Phone: +41 31 529 21 00 Email: <u>contact@meerstetter.ch</u>

Meerstetter Engineering GmbH (ME) reserves the right to make changes without further notice to the product described herein. Information furnished by ME is believed to be accurate and reliable. However typical parameters can vary depending on the application and actual performance may vary over time. All operating parameters must be validated by the customer under actual application conditions.

Document 5248D

Release date: 14 September 2023

# **1** General Information

# 1.1 Overview

The starter kit consists of the following components:

| Components              | Description                                                      |
|-------------------------|------------------------------------------------------------------|
| TEC Controller          | Controller which drives / controls the Peltier element, the fan, |
| TEC-1091-NTC-PIN        | and the display.                                                 |
| Display <u>DPY-1113</u> | Status display.                                                  |
| Peltier Assembly        |                                                                  |
| 1. Peltier Element      | > Cooling and heating (internally mounted)                       |
| 2. NTC Thermistor       | > Measurement of object temperature (internally mounted)         |
| 3. NTC Thermistor       | > Measurement of sink temperature (internally mounted)           |
| 4. Heat Sink            | > Removal of heat                                                |
| 5. FAN                  | > Used for increased heat removal and improves the ther-         |
| 6. Power Connector      | mal efficiency of the Peltier assembly                           |
| 7. USB Connector        |                                                                  |

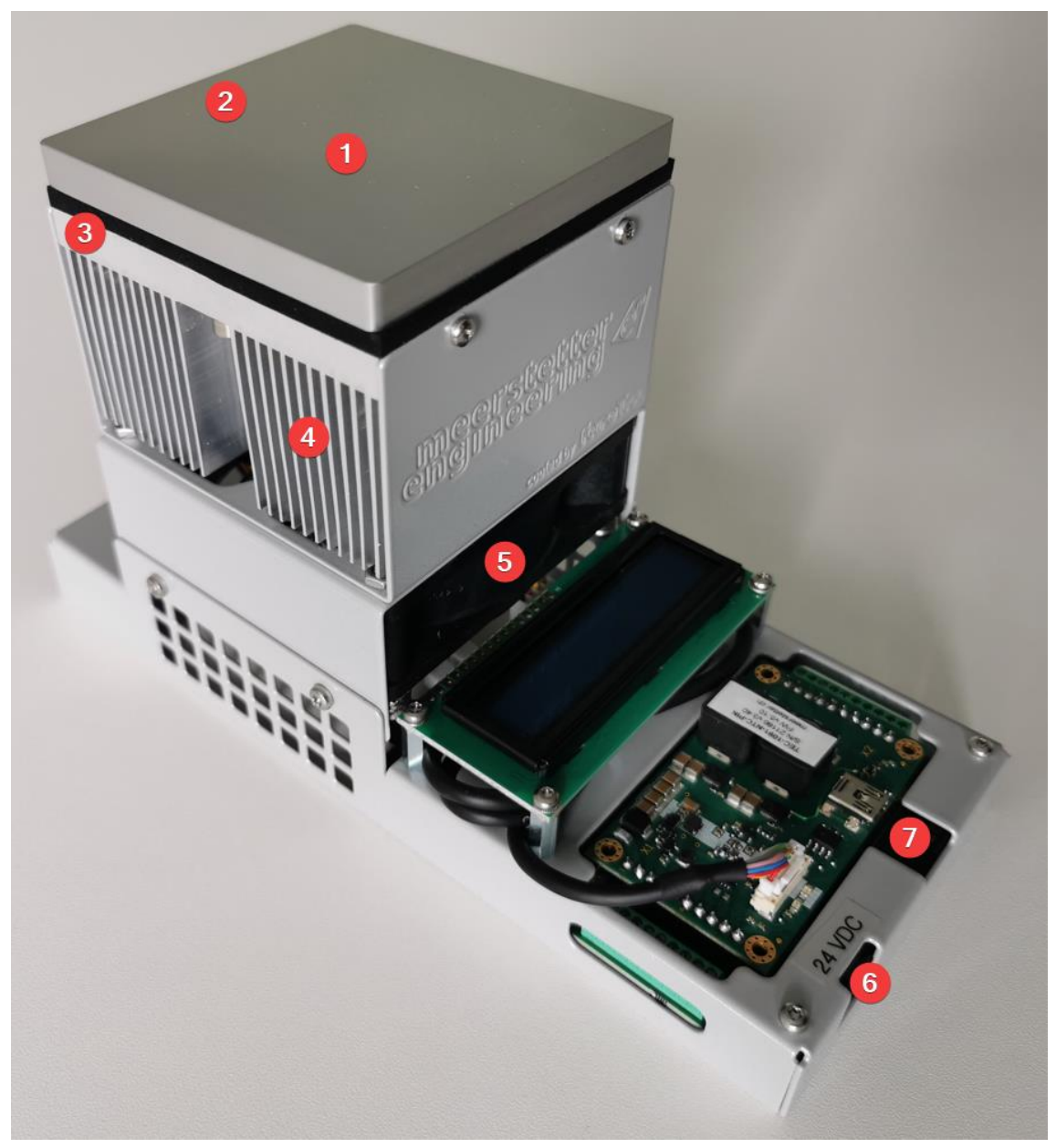

Figure 1: Overview SKT-1165

# 1.2 SKT-1165 vs. TEA-1145

The TEA-1145 (Thermoelectric Cooling Assembly) and the SKT-1165 (Starter Kit) have the same TEC design. The SKT already has a TEC controller, a display and a motherboard that has the connections for the TEA.

The TEA is the Thermoelectric Cooling Assembly and can be seen in Figure 2 at position 1, it is basically the top half of the Starter Kit.

The TEA can also be removed from the SKT by simply removing the four side screws, position 2 in Figure 2.

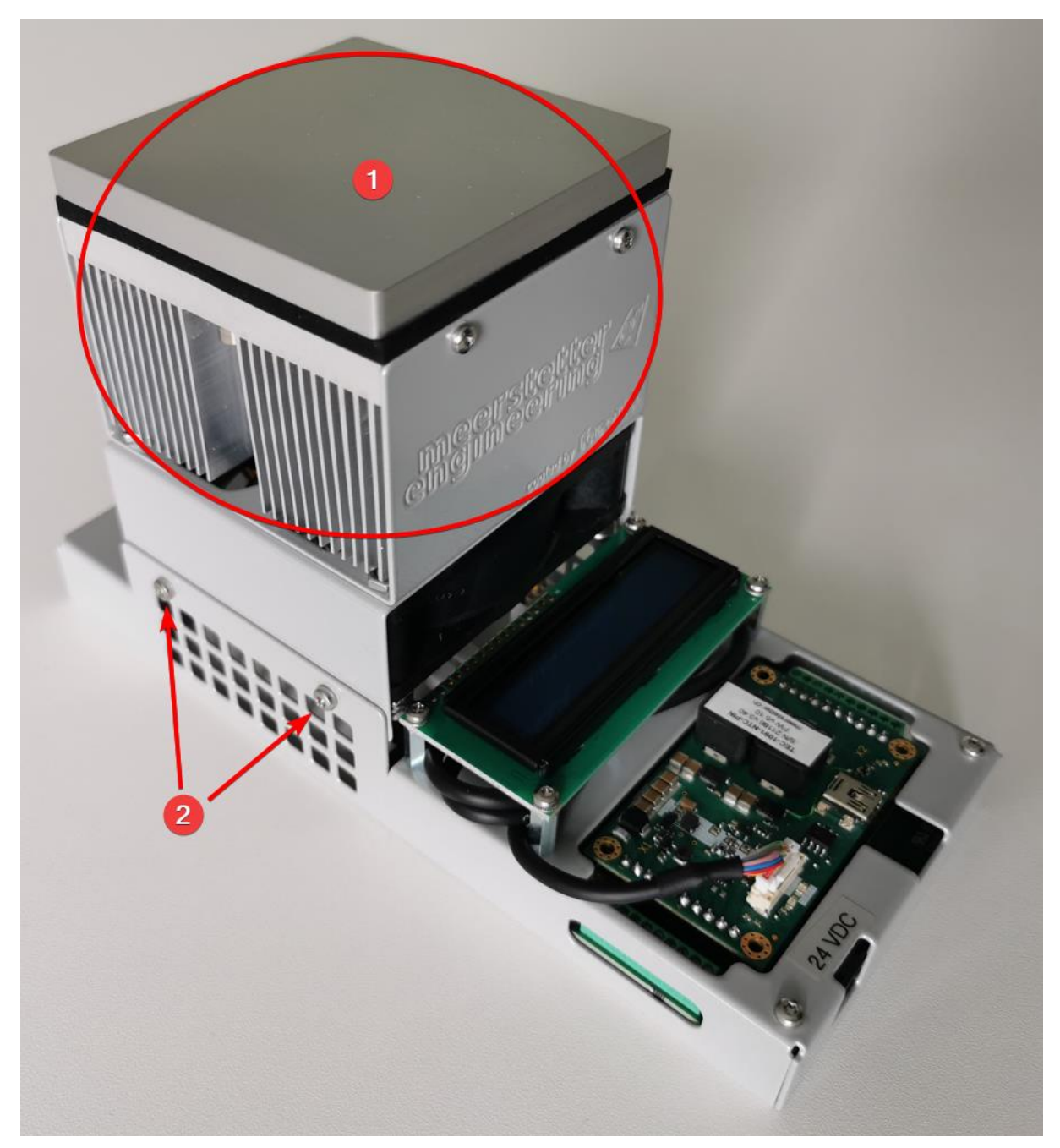

Figure 2: SKT vs. TEA

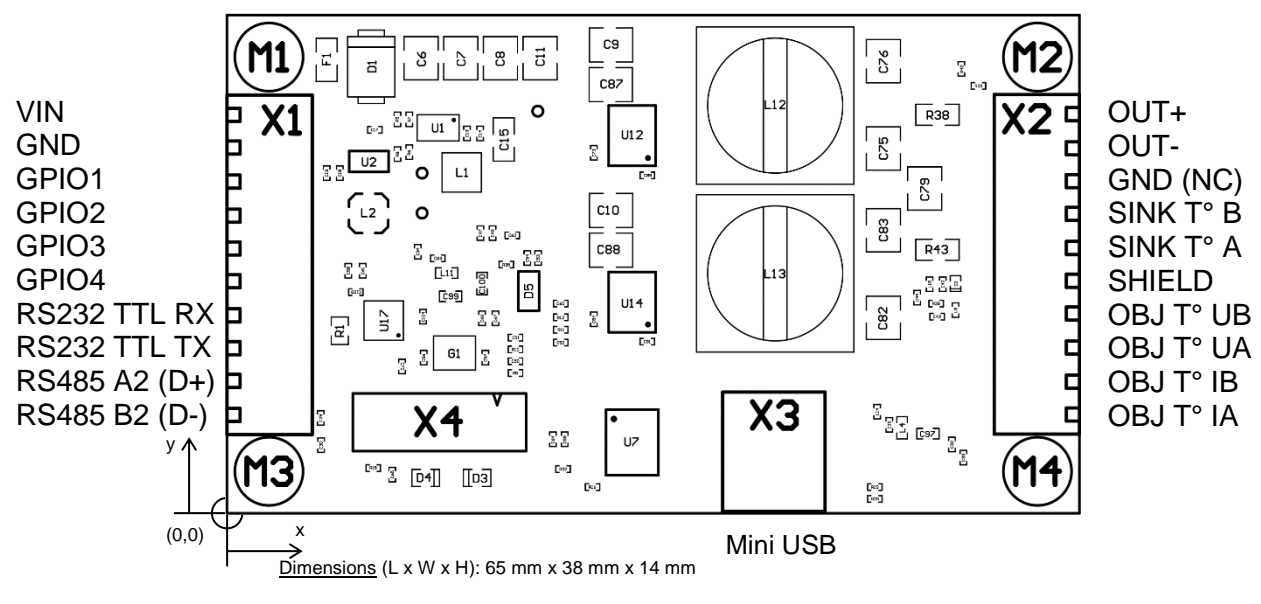

# **1.3** Package Outline and Pin Configuration of TEC-1091

Figure 3: Package Outline and Pin Configuration of TEC-1091

## 1.4 Additional requirements

These parts are not included as standard:

- PC with Microsoft Windows 7 or newer
- Cable with Mini-USB-B connector
- Power supply (24 V, 5 A or more); Recommended power supply

The Starter Kit is not tested for CE compliance; it is intended as demonstration unit for laboratory use by trained personnel.

# 2 Setup

| Step | Action                                                                                                    | Information / Feedback                                                                                                    |
|------|----------------------------------------------------------------------------------------------------|----------------------------------------------------------------------------------------------------|
| 1    | Hardware Setup                                                                                                    |                                                                                                    |
| 1.1  | X Unpack your Starter Kit                                                                                                    | <ol> <li>Your Starter Kit will be delivered<br/>fully assembled.</li> </ol>                                                                                                    |
| 1.2  | <ul> <li>Be sure that the power supply has the following polarity:</li> <li>         Image: Comparison of the supply has the following polarity:         Image: Comparison of the supply has the following polarity:</li></ul> | <ul> <li>The power supply must be able<br/>to provide enough electric<br/>power (24 V, 5 A).</li> <li>A fitting power supply can be or-<br/>dered from our web shop. We</li> </ul>                                                                                                    |
|      | imes Plug in the power supply.                                                                                                    | can recommend the following power supply.                                                                                                    |
| 1.3  | <ul> <li>Connect the DC-Jack from the power supply to the X0 connector (number 6 in Figure 1) on the motherboard of the TEC Controller of your Starter Kit.</li> </ul>                                                                                                    | <ul> <li>The green LED (D3, refer to Figure 3) starts flashing continuously on the TEC Controller.</li> <li>The TEC Controller starts to cool / heat to 15°C.</li> </ul>                                                                                                    |
| 2    | Install and Start the Software                                                                                                    |                                                                                                    |
| 2.1  | <ul> <li>Download the TEC-Family Software Pack-<br/>age (.msi).</li> <li>Execute the MSI-file and follow the instruc-<br/>tions.</li> </ul>                                                                                                    | <ul> <li>The MSI setup procedure will<br/>also provide you with the FTDI<br/>USB driver and Microsoft .NET<br/>files if you do not have the nec-<br/>essary versions already in-<br/>stalled.</li> <li>Two new icons appear on your<br/>desktop: "TEC Service Soft-<br/>ware vX.XX" and "TEC Soft-<br/>ware vX.XX" and "TEC Soft-<br/>ware vX.XX Additionals" which<br/>contains further information.</li> <li>The " Additionals" folder also<br/>contains the firmware upgrade<br/>file for the TEC Controller itself<br/>and some other helpful stuff.</li> </ul> |
| 2.2  | <ul> <li>Connect the TEC Controller on X3 to your PC using a Mini-USB-B cable (number 7 in Figure 1).</li> <li>Open the Service Software (TEC Service vX.XX).</li> </ul>                                                                                                    | <ul> <li>Connected and the connect status indicator is green.</li> <li>The "Device Status" is green and running.</li> <li>Information about your TEC Controller is displayed in the top right corner of the "Monitor" tab.</li> <li>If an error occurs, the description is displayed in the "Monitor" tab in the lowest box of the rightmost column.</li> <li>Connected Connect: Device Status Pure</li> </ul>                                                                                                    |

| 3   | Temperature Control                                                                                                    |                                                                                                    |
|-----|----------------------------------------------------------------------------------------------------|----------------------------------------------------------------------------------------------------|
| 3.1 | X In the tab "Temperature Control" → "CH1<br>Nominal Temperature", set "Target Object<br>Temp [°C]" to 15. Meter Cost Cost Cost Control | <ol> <li>Our goal is now to keep an object at a constant temperature.<br/>First, we set the target temperature.</li> </ol>                                                                                                    |
|     | CH1 Nominal Temperature     Actual     New       Target Object Temp ["C]     25     15       Coarse Temp Ramp ["C/s]     1              |                                                                                                    |
| 3.2 | ✗ Save the changed settings to the TEC Con-<br>troller by clicking "Write Config" in the bot-<br>tom right corner of the window.        | ③ Generally, you must set values<br>by typing them into the corre-<br>sponding fields and by clicking<br>on "Write Config" to save them<br>to the TEC Controller.                                                                                                    |
| 3.3 | X Observe the temperature in the "Chart" tab.                                                                                           | <ul> <li>The temperature will converge to 15 °C.</li> <li>In the status bar at the bottom, the CH1 object temperature indicator is amber if the target temperature has not yet been reached.</li> <li>If the measured "Object Temperature" equals the target temperature indicator is green and the temperature on the display is close to 15 °C.</li> <li>There can be a small difference between the desired target temperature and the measured object temperature.</li> </ul> |

# 3 Settings

This chapter deals with the differences between a standard TEC controller and the SKT-1165. The settings are already available in a separate configuration file in our <u>Download Center</u>, but are documented here in a comprehensible way.

If you need to make the settings yourself, you can find more detailed documentation in the <u>Download Center</u> on our website, under Documentation > User Manuals > <u>Latest User Manual</u>, there is the TEC-Family User Manual.

# 3.1 Operation

In this chapter we will choose the operating mode, these settings should be made at the end after all other settings have been made. These settings are required to use the controller as a temperature controller.

| Setting parameters                       | New Value                 | Comment                                               |
|------------------------------------------|---------------------------|-------------------------------------------------------|
| CH1 Output Stage Control Input Selection | Temperature<br>Controller |                                                       |
| CH1 Output Stage Enable                  | Static ON                 | Only set at the end when all other settings are made. |

## 3.1.1 CH1 Output Stage Limits

In this chapter we will set the voltage limit of the output stage of the TEC-Controller. These settings are required to use the maximum output power of the controller. A lower voltage can be used, but this will reduce the maximum power of the Peltier element.

| Setting parameters | New Value | Comment                                                                  |
|--------------------|-----------|--------------------------------------------------------------------------|
| Voltage Limitation | 21        | Max. output voltage of the<br>controller at an input voltage<br>of 24VDC |

# 3.2 Temperature Control

#### 3.2.1 CH1 Nominal Temperature

In this chapter we will set the target temperature of the object, the temperature ramp of the TEC controller and the proximity witdh. These settings are necessary to define the control temperature and the coarse ramp to reach the target temperature.

| Setting parameters  | New Value | Comment                                    |
|---------------------|-----------|--------------------------------------------|
| Target Object Temp. | 15        | Cool SKT-1165 down to 15°C when plugged in |
| Coarse Temp. Ramp   | 0.15      |                                            |
| Proximity Width     | 1.8       |                                            |

### 3.2.2 CH1 Temperature Controller PID Values

In this chapter we will set the Kp, Ti and Td of the internal PID controller. These settings depend on the Peltier and its thermal model. Depending on your required speed, target temperature and the "load" on the cold plate, you will need to choose others. A good reference for these values gives the "Auto Tuning".

| Setting parameters | New Value | Comment |
|--------------------|-----------|---------|
| Кр                 | 175       |         |
| Ti                 | 3         |         |
| Td                 | 2         |         |

#### 3.2.3 CH1 Peltier Characteristics

In this chapter we will set the parameters of the Peltier elements, these settings are taken from the data sheet. They are used to calculate the model to adjust the output voltage and current.

| Setting parameters   | New Value | Comment                     |
|----------------------|-----------|-----------------------------|
| Maximum Current Imax | 6         | From the peltier data sheet |
| Delta Temp. dTmax    | 68        | From the peltier data sheet |

## 3.3 **Object Temperature**

#### 3.3.1 CH1 Actual Object Temperature Error Limits

In this chapter we will set the minimum temperature limit, if the temperature on the object side is below this limit, the TEC-Controller will go into error state.

| Setting parameters    | New Value | Comment |
|-----------------------|-----------|---------|
| Lower Error Threshold | -20       |         |

## 3.4 Sink Temperature

#### 3.4.1 CH1 Sink Temperature Control

In this section we will select the source for the sink temperature. This will be used to control the fan to keep the sink temperature at a certain level.

| Setting parameters         | New Value | Comment |
|----------------------------|-----------|---------|
| Sink Temperature Selection | External  |         |

# 3.5 Advanced

#### 3.5.1 Temperature Conversion

In this chapter we will calibrate the NTC sensors used in the SKT-1165. The lowest temperature is the value from "CH1 Actual Object Temperature Error Limits" to ensure that the temperature is accurate over the entire temperature range.

#### 3.5.1.1 CH1 Object NTC Sensor Characteristics

| Setting parameters        | New Value | Comment                                          |
|---------------------------|-----------|--------------------------------------------------|
| Upper Point – Resistance  | 2483.8    | From the Object NTC data sheet                   |
| Lower Point – Temperature | -20       | A few degrees Celsius more than our working area |
| Lower Point – Resistance  | 96761     | From the Object NTC data sheet                   |

#### 3.5.1.2 CH1 Sink NTC Sensor Characteristics

| Setting parameters        | New Value | Comment                                          |
|---------------------------|-----------|--------------------------------------------------|
| Upper Point – Resistance  | 2456.6    | From the Sink NTC data sheet                     |
| Lower Point – Temperature | -20       | A few degrees Celsius more than our working area |
| Lower Point – Resistance  | 107542.8  | From the Sink NTC data sheet                     |

#### 3.5.2 Display

In this chapter we will select the correct display to activate it. these settings are used to use the display.

| Setting parameters | New Value | Comment |
|--------------------|-----------|---------|
| Display Type       | OLED 2x16 |         |

#### 3.5.2.1 Line 2:

In this chapter we will configure the display to show the current target temperature.

| Setting parameters | New Value              | Comment |
|--------------------|------------------------|---------|
| Default Text       | Target: {1010;1;1;6}°C |         |

#### 3.5.3 GPIO

#### 3.5.3.1 GPIO General

In this chapter we will configure the GPIOs to control and monitor the fan, these settings will be used to control the fan depending on the heat sink temperature and to check that the fan is spinning correctly.

When the SKT-1165 is used with an AUX-1322, the GPIOs for the encoder are also configured.

| Setting parameters             | New Value    | Comment                 |
|--------------------------------|--------------|-------------------------|
| GPIO1 – Function               | Encoder A    | Only need with AUX-1322 |
| GPIO1 – Hardware Configuration | IN WeakUp    | Only need with AUX-1322 |
| GPIO2 – Function               | Fan Tacho    |                         |
| GPIO2 – Hardware Configuration | IN WeakUp    |                         |
| GPIO3 – Function               | Fan PWM      |                         |
| GPIO3 – Hardware Configuration | OUT PushPull |                         |
| GPIO4 – Function               | Encoder B    | Only need with AUX-1322 |
| GPIO4 – Hardware Configuration | IN WeakUp    | Only need with AUX-1322 |

#### 3.5.4 FAN

#### 3.5.4.1 CH1 Fan Control Enable

In this chapter we will enable the fan controller to control the fan speed depending on the heat sink temperature.

| Setting parameters | New Value | Comment |
|--------------------|-----------|---------|
| Fan Control Enable | Enabled   |         |

#### 3.5.4.2 CH1 Fan Temperature Controller

In this chapter we will set the heat sink target temperature for the fan controller.

| Setting parameters | New Value | Comment                                                  |
|--------------------|-----------|----------------------------------------------------------|
| Target Temperature | 30        | Required heat sink tempera-<br>ture for your application |

#### 3.5.4.3 CH1 Fan Speed Controller

In this chapter we will set the parameters for the fan, which can be found in the fan's data sheet. These settings optimise the PID controller for the fan.

| Setting parameters | New Value | Comment                 |
|--------------------|-----------|-------------------------|
| 100% Speed         | 7400      | From the fan data sheet |
| Min Speed Start    | 2800      | From the fan data sheet |
| Min Speed Stop     | 2800      | From the fan data sheet |
| Кр                 | 0.005     |                         |
| Ті                 | 0.5       |                         |

# 4 Further Information

| Component          | Link                           | Reference |
|--------------------|--------------------------------|-----------|
| TEC Controller     | TEC-1091 Datasheet             |           |
|                    | PID Autotuning                 | Page 21   |
|                    | TEC Family User Manual         |           |
| Display            | DPY-1113 Display               |           |
|                    | Display Software Configuration | Page 34   |
|                    | TEC Family User Manual         |           |
| Peltier Element    | TE72001-241-060BS              |           |
| Object Temperature | NTCLE305E4103SB                |           |
| Sensor             |                                |           |
| Sink Temperature   | NTCALUG01A103F161              |           |
| Sensor             |                                |           |
| Fan                | <u>9GA0824P4J001</u>           |           |
| Recommended Power  | <u>GST120A24-P1M</u>           |           |
| Supply             |                                |           |

# A Change history

| Date of change    | Doc/Ver-<br>sion | Changed/<br>Approved | Change / Reason                                                                                                    |
|-------------------|------------------|----------------------|----------------------------------------------------------------------------------------------------|
| 15 February 2021  | А                | LS                   | Initial release                                                                                                    |
| 19 March 2021     | В                | XF                   | <ul> <li>Removed general service software parameter information from annex as it is the same information as can be found in the TEC-Family User Manual</li> <li>Adjusted the document to the new document template:         <ul> <li>Added index</li> <li>Added Meerstetter disclaimer</li> </ul> </li> <li>Fixed various typos and formatting errors</li> </ul> |
| 07 July 2021      | С                | XF                   | <ul> <li>Added step 3.3 in the Setup &gt; Temperature Con-<br/>trol section that explains how to save settings to<br/>the TEC Controller.</li> </ul>                                                                                                    |
| 16 February 2023  | D                | NZ/RK                | General revision and adaptation to Starter Kit v2.00  Changed all images of the SKT-1165                                                                                                    |
|                   |                  |                      | <ul> <li>Deleted step 1.4 and 1.5, they are obsolete.</li> </ul>                                                                                                    |
|                   |                  |                      | • Modified step 1.3, because the new Starter Kit has only one plug for the power supply.                                                                                                    |
|                   |                  |                      | • Adjusted the temperature in step 1.3 correspond-<br>ing to the default config.ini.                                                                                                    |
|                   |                  |                      | • Adjusted the temperature in step 3.1 and 3.3 so that the temperature is different to that one in step 1.3.                                                                                                    |
|                   |                  |                      | • Updated the Links for the new Peltier element, object and sink temperature, the fan and the power supply.                                                                                                    |
|                   |                  |                      | Updated index                                                                                                    |
|                   |                  |                      | Added Package Outline and Pin Configuration                                                                                                    |
| 14 September 2023 | E                | NZ                   | <ul> <li>Added the chapter 1.2 "SKT-1165 vs. TEA-1145"<br/>and 3 "Settings"</li> </ul>                                                                                                    |